返戻されている届書について再申請を要しないことに関しては、以下の方法で確認してください。

# 〇再申請を要しないことの確認方法

1回目と2回目以降に同じCSVファイルを添付して申請された場合は、2回目以降の再申請は不要です。 (1回目に申請されたCSVファイルを用いて機構において処理を行います。) 同じ C S Vファイルを添付して申請されたかの確認方法は以下のとおりです。

1回目と2回目以降の「媒体通番」が同じ場合は、同じCSVファイルで申請されており、再申請は不要です。

○2回目以降の申請であったため返戻された返戻票(「届書に関するお知らせ」)

| C        | 00 00    | 20           | 000000 | 4% OT8412 0001                                                                           |
|----------|----------|--------------|--------|------------------------------------------------------------------------------------------|
|          |          |              |        |                                                                                          |
| さき)なお、   | に提出い     | ただいた<br>な点があ | 届書に    | E書に関するお知らせ<br>こいて、以下の理由のため差異いたします。<br>たらも聞い合わせください。<br>通信欄の( )の中の数字が一致している場合は再申請<br>要です。 |
| 5        | 2        | 番            | 뮥      | 202003151537258780                                                                       |
|          | 扈        | 書            | 名      | 被保険者資格取得雇・70碳以上被用者該当届(電子申請・電子採<br>体)                                                     |
| I        | 遭        | 信            | 由便     | その5<br><b>媒体通番 (004) 又は媒体作成年月日が誤っています。</b><br>(以前に提出された申請データと重複しています。)<br>(K002)         |
|          | 属        | 唐            | 名      |                                                                                          |
| THE REAL | n<br>ia  | 信            | 機      |                                                                                          |
|          | 属        | 8            | 名      |                                                                                          |
|          | 理通       | 信            | 由欄     |                                                                                          |
| 命作       | 口 2年 4)  | 910日         | 260    | ● 日本 年金 機構                                                                               |
| 派        | ご不明!     | な点があ         | りまし    | たら、以下の連絡先にお聞い合わせください。                                                                    |
| Ŧ        | 135-8071 | 三有明3-        | - 6 -  | 11 TFTビル実能7、8時                                                                           |

# ○1回目に申請した際に添付したCSVファイル

申請時に添付した届書データ(CSVファイル)を確認してください。申請したCSVファイルは、申請者のPC内に保存されています。 (市販ソフトウェアを用いて申請した場合は、市販ソフトウェアの仕様により異なる場合があります。)

| 副目開く                                               |                                     | ×                         |                        |                         |                                    |
|----------------------------------------------------|-------------------------------------|---------------------------|------------------------|-------------------------|------------------------------------|
| ← → ~ ↑ 🖹 « ユーザー > u567404 > ドキュメント                | ✓ ○ ドキュメントの検索                       | Q                         |                        |                         |                                    |
| 整理 ▼ 新しいフォルダー                                      |                                     | •                         |                        |                         |                                    |
|                                                    | 日 <b>ち・ご・ピ -</b><br>ファイル ホーム 挿入 ページ | レイアウト 数式 デー・ <sup>」</sup> | 「D1」のセルが如<br>(004の場合、4 | 某体通番です。<br>れと表示される場合な   | 。<br>がありますが き                      |
| ◎ Ptaxyyh<br>■ E297か<br>上記で選択し<br>■ PC<br>Fxcelで開く |                                     |                           | 同一です。)                 | - 「使結合して中央揃え * いいます * % | ・ <u>60 00 来けい</u> で デブ<br>書式 × 書式 |
|                                                    |                                     | £                         | F G H                  |                         |                                    |
|                                                    | 1 1 31 71 <sup>9</sup>              | 4 02012 6                 | 22223                  |                         |                                    |
| ファイル名(N): SHFD0006.csv                             | 2 [kanri]<br>3 1                    |                           |                        |                         |                                    |
|                                                    | 4 1 31 749                          | 15548 154                 | 8894 北海道留車株式会社         | 00 00 90 45             | 565 1234                           |
|                                                    | 5 [data]                            |                           |                        |                         |                                    |
|                                                    | 6 2200700 1                         | 31 717 15548              | 00 00 00 00            | 7 30505                 | 1 1                                |
|                                                    | 7                                   |                           |                        |                         |                                    |

#### 返戻票の確認方法の詳細な手順は以降に掲載していますのでご参照ください。

### 〇2回目以降の申請であったため返戻された返戻票の確認方法

# ○ 届書作成プログラムにおける申請状況の照会

(※市販ソフトウェアを用いて申請した場合は、市販ソフトウェアの仕様により異なる場合があります。)

| 0                                        | 2                                      |
|------------------------------------------|----------------------------------------|
| 記載メニュー ズ                                 | · 如理選択 ×                               |
| 届書の申請・申請状況の照会(A)                         | 届書の申請(A)                               |
| 仕様チェック ※届書作成プログラム以外で届書を作成した場合<br>社会保険(S) | 申請状況の照会(1)                             |
| 雇用保険(E)                                  | 終了(X) ヘルプ(H)                           |
| • • • • • • • • • • • • • • • • • • •    |                                        |
| 起動メニューから [届書の申請・申請状況の照<br>会(A)] を押下します。  | [申請状況の照会(I)]ボタンを押下し、通常の<br>手順に従い認証します。 |

# ○ 返戻票の確認

返戻票を以下の手順によりダウンロードしてください

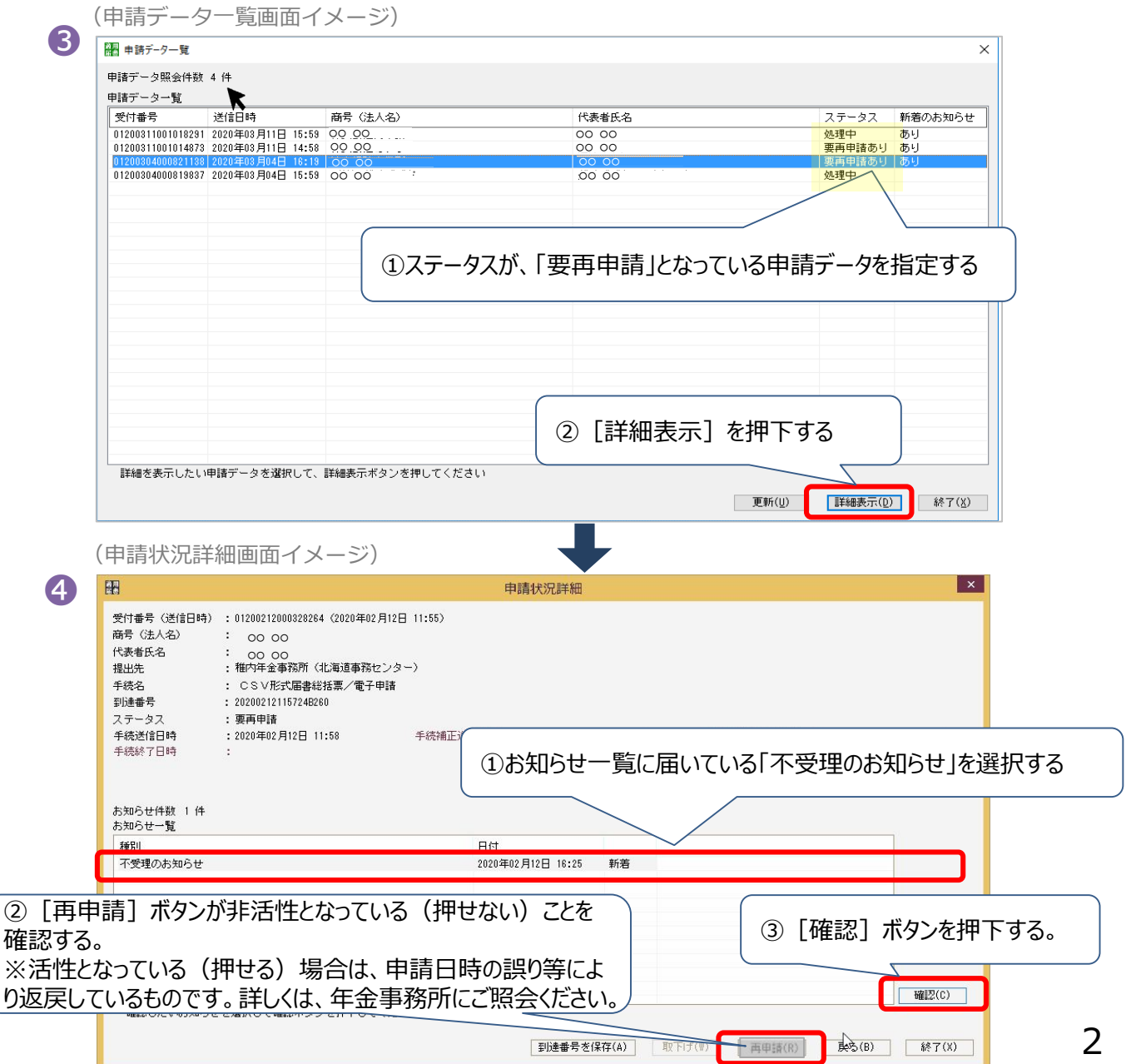

〇2回目以降の申請であったため返戻された返戻票の確認方法

< >

3 個の項目

) 返戻票の確認

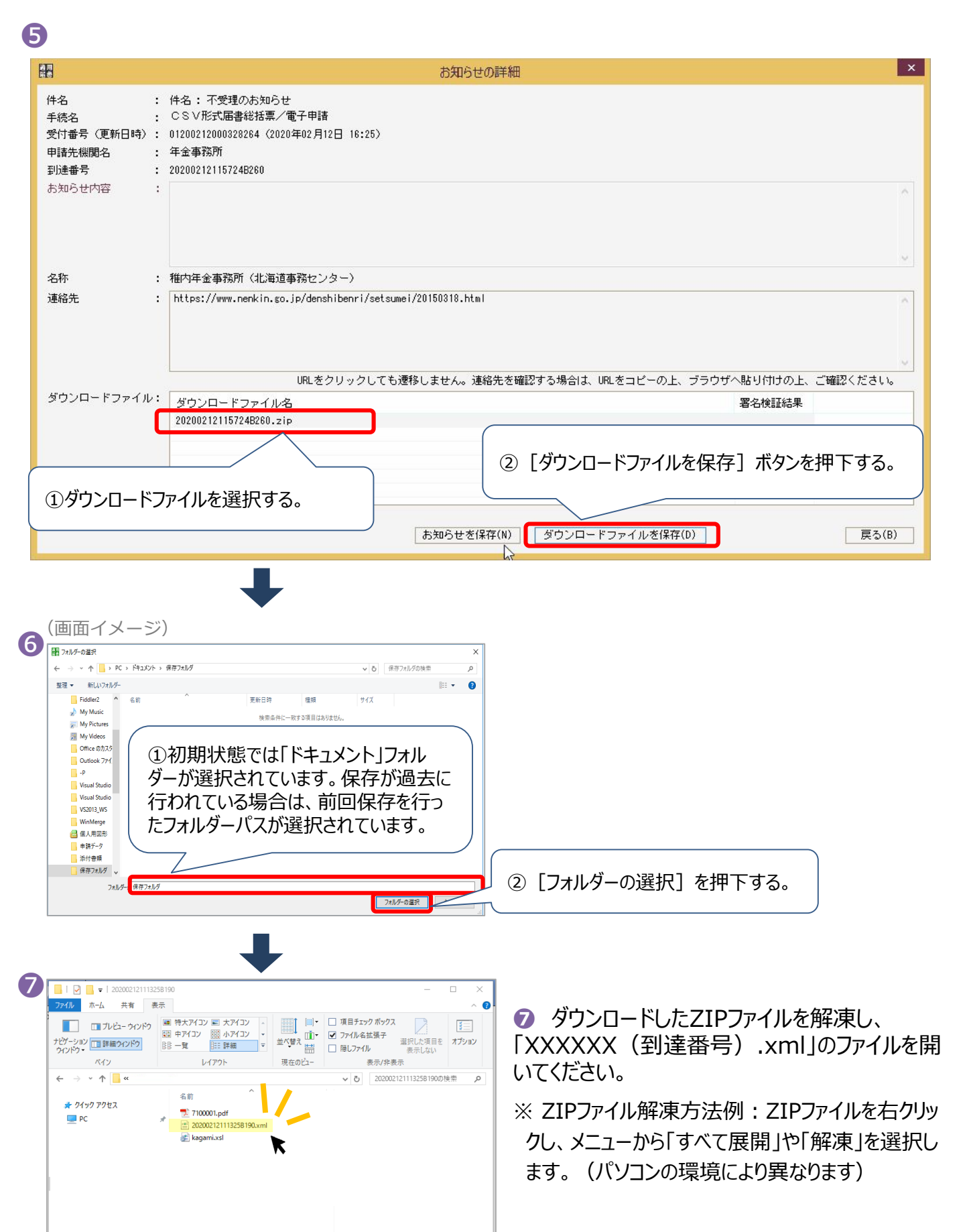

〇2回目以降の申請であったため返戻された返戻票の確認方法 〇 返戻票の確認

⑧「日本年金機構からのお知らせ」画面が表示されるため、「返戻票」をクリックしてください。

|                                                 | – 🗆 ×              |
|-------------------------------------------------|--------------------|
| (今) ② ご C:¥work¥20200212_受入試験¥試験i タ マ C         | ₼ ★ 🌣              |
|                                                 | 20200212115724B260 |
|                                                 | 令和2年2月12日          |
| 株式会社 OO                                         |                    |
| 00 00 様                                         |                    |
|                                                 | 日本年金機構             |
|                                                 | 日本年金機構理事長          |
| 日本年金機構からのお知らせ                                   |                    |
| 電子申請された申請については、審査の結果、返戻となりました。添付のファイルを参照してください。 |                    |
| なお、返戻票ICはPDF形式が含まれる場合があります。                     |                    |
| 返 <u>戻票 (henrei xml)</u>                        |                    |
|                                                 |                    |
|                                                 |                    |
|                                                 |                    |
|                                                 |                    |
|                                                 |                    |

⑨返戻票(「届書に関するお知らせ」)が表示されます

| 00         | 00              |          | 20200000     | 48 0075472 00001                                                               |
|------------|-----------------|----------|--------------|--------------------------------------------------------------------------------|
|            |                 |          |              |                                                                                |
|            |                 |          |              | 屋隶:"题才为我和合社                                                                    |
| さきに<br>なお、 | :提出い<br>ご不明     | ただい。な点が、 | た届書に<br>ありまし | 1回目に申請した際に添付したCSVファイルの媒体通程<br>したらお聞い合わせください。<br>通信欄の()の中の数字が一致している場合は再<br>要です。 |
|            |                 |          |              |                                                                                |
| M          | 슻               | 番        | 号            | 20200316163726E780                                                             |
|            |                 |          |              |                                                                                |
|            | 扁               | 書        | 名            | 被保険者資格取得屬•70歳以上被用者/ 電子申請•電子媒体                                                  |
|            | 理               |          | 由            | その他                                                                            |
| 1          | 18              | ਿ        | R            | 鎌体遷番(004)又は媒体作成年月日が観っています。(以前に提出された申<br>前データと重複しています。)(K002)                   |
|            | 屬               | 書        | 名            |                                                                                |
|            | PE              |          | 由            |                                                                                |
|            | ið              | 儲        | 概            |                                                                                |
|            | 2               |          |              |                                                                                |
|            | 届               | 書        | 名            |                                                                                |
|            | 멘               |          | 曲            |                                                                                |
|            | 通               | ਿ        |              |                                                                                |
| 令和         | 2年 4            | 月10日     |              | ●日本年金機構<br>Japan Francisk Emritice                                             |
| 瘷          | ご不明             | な点がは     | ちりまし         | たら、以下の連絡先にお聞い合わせください。                                                          |
| 〒1<br>東京   | 35-8071<br>都江東( | 三有明:     | 3-6-         | -11 TFTビル東館7、S階                                                                |